- Log on to the Ontario Bed Resource Registry (www.criticall.com)
- At the prompt, enter your user name and password in UPPERCASE letters

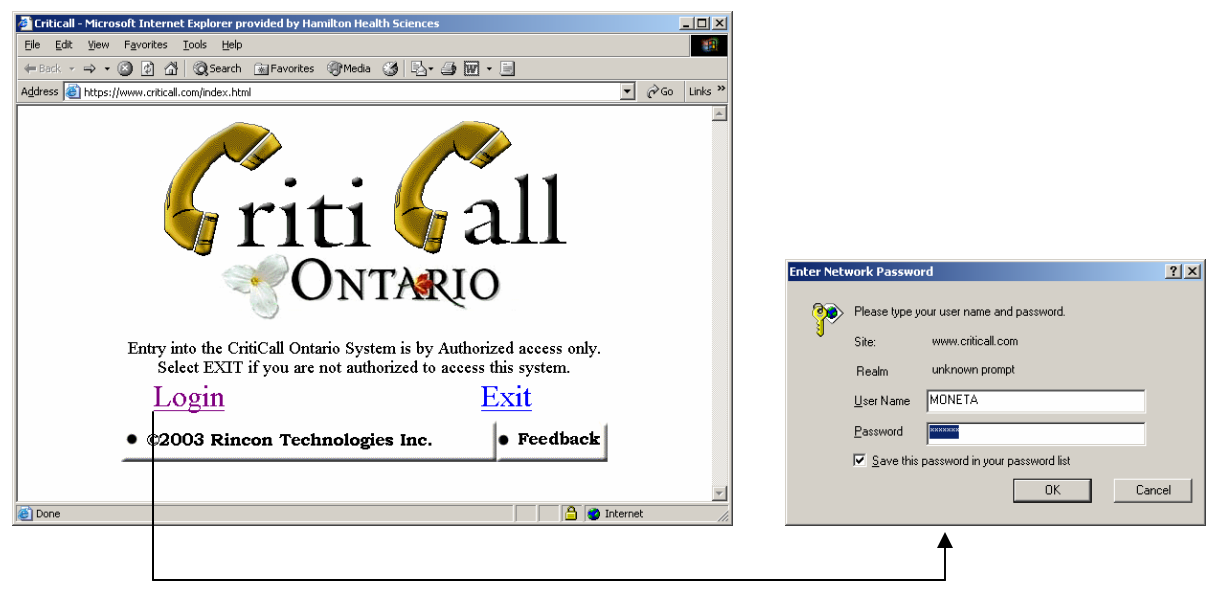

Select Login and the user name/password screen will appear

• Select the community where your hospital resides

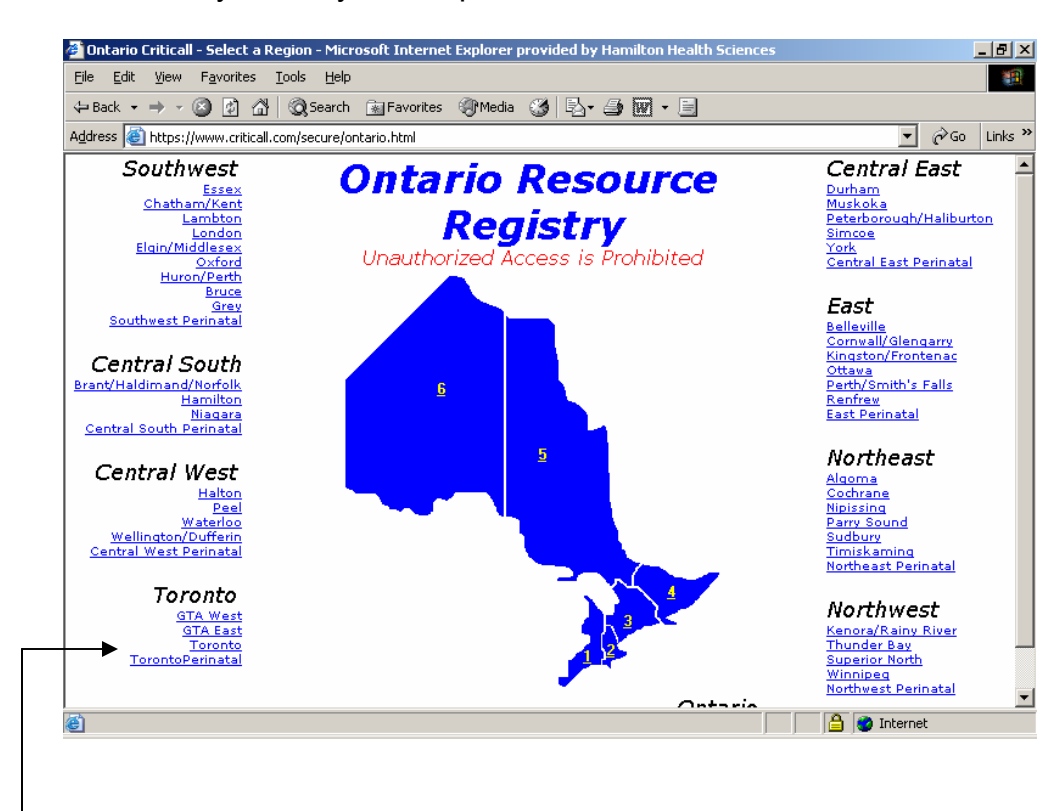

\*\*For the purposes of this demonstration, the community of Toronto will be used (under Toronto)\*\*

|                                                                 | 🚰 Ontario CritiCall - Mic                    | rosoft Internet Explorer provide                                                                                       | d by Hamilton Health Scie                                                                                 | ences                                                                                                | _ 8                                                                                         | ×        |   |
|-----------------------------------------------------------------|----------------------------------------------|----------------------------------------------------------------------------------------------------|----------------------------------------------------------------------------------------------------|----------------------------------------------------------------------------------------------------|---------------------------------------------------------------------------------------------|----------|---|
|                                                                 | <u>File E</u> dit <u>V</u> iew F <u>a</u> vo | orites <u>T</u> ools <u>H</u> elp                                                                                      |                                                                                                    |                                                                                                    |                                                                                             | 1        |   |
|                                                                 | 🗢 Back 🝷 🤿 👻 🧕                               | 🗿 🔠 🔯 Search 🛛 🙀 Favorites                                                                                             | 🛞 Media  🎯 🔂 🗸 🎒                                                                                          | • 🐨 • 🗏                                                                                              |                                                                                             |          |   |
| depending                                                       | Address 🕘 http://www.t                       | est.criticall.com:443/secure/scripts/mg                                                                                | wns30.dll?MGWLPN=HAMILT                                                                                   | ON&RCODE=*~CCHTML("TORONT                                                                            | 0","INFOUP▼ 🔗Go Links                                                                       | »>       |   |
| on the user<br>privileges<br>you have<br>options in<br>this bar | CritiCall                                    | Niday Perinatal Database<br>Public Health Surveillance<br>Georgian CACC<br>Messages<br>Mississauga CACC<br>Ottawa CACC | Cambridge CACC<br>Critical Care Admits<br>Hamilton CACC<br>London CACC<br>Northeast CACC<br>Ont Perinatal | Emergency Status<br>Critical Care Discharges<br>CCU Census<br>Manager<br>Oncall<br>Toronto Perinatal | Definitions<br>MOH SARS Update<br>ICU Census<br>Med/Surg/Spec<br>Oshawa CACC<br>Quinte CACC | -        | Α |
| may differ                                                      | ito 💌                                        | Thunder Bay CACC                                                                                                    | Toronto CACC                                                                                              | Wallaceburg CACC                                                                                     | SARS Daily Categories                                                                       |          | B |
|                                                                 | Information from Crit<br>Document Created B  | Consideration Audit Too<br>tiCall Ontario<br>ty: Shelley Moneta on: 20 Sep                                             | l Changes Guide - July :<br>2002 at 14:57.20<br><u>Modify</u>                                             | 2002 🔽 <u>Go!</u>                                                                                    |                                                                                             |          |   |
|                                                                 | Document Created B                           | ly: Shelley Moneta on: 22 Mar                                                                                          | 2002 at 12:10.25                                                                                          |                                                                                                    |                                                                                             |          |   |
|                                                                 |                                              |                                                                                                    | <u>Modify</u>                                                                                             |                                                                                                    |                                                                                             |          |   |
|                                                                 | •                                            |                                                                                                    |                                                                                                    |                                                                                                    | •                                                                                           | <b>Y</b> |   |
|                                                                 | ê                                            |                                                                                                    |                                                                                                    |                                                                                                    | 🔮 Internet                                                                                  |          |   |

- The screen above will appear once the community has been selected
- To access your hospital's 'MOH SARS Update' screen 'point and click' in the blue menu bar (see arrow A above)
- 'Point and click' on 'SARS Daily Categories' in the blue menu bar to view other hospitals' SARS classifications (see arrow B above and go to page 4)

## **MOH SARS Update**

This screen reflects information related to your hospital's daily SARS status

## To be completed and submitted daily by 0800

|                         | 🗿 SARS Situation Report - Microsoft Internet Explorer provided by Hamilton Health Sciences                                                                                                    | _ 8 ×    |
|-------------------------|----------------------------------------------------------------------------------------------------|----------|
|                         | 🖛 Back 🔻 🔿 🗸 🙆 🚮 🔯 Search 📾 Favorites 🐲 Media 🥨 🖏 🖌 🎒 👿 🕶 🗐                                                                                                    |          |
|                         | Daily Report to the Ministry of Health, SARS Situation Report<br>We require a direct information source on SARS cases in your facility everyday.<br>Please provide the Provincial Operations Centre your SARS census by 0800 hours every day.<br>Please begin gathering this information on the midnight to 0800 hours shift or as appropriate for your facility.<br>This allows us to have immediate and timely information to assist us in the management of this Emergency.<br>NOTE: A "SARS" case is defined as a suspected or probable SARS which has not proved negative within 24-hours. |          |
|                         | Hospital Name: S&WCHSC Women's College (Toronto)                                                                                                    | •        |
|                         | Date: (mm/dd/yyyy)     05/29/2003       Name&Title of Authorized individual:                                                                                                    |          |
|                         | 24/7 Phone # of Authority (No pagers-direct contact only):                                                                                                    |          |
|                         | Probable SARS cases:                                                                                                    |          |
|                         | Suspect SARS cases: Persons Under Investigation:                                                                                                    |          |
|                         | Last Known SARS Unproteced Exposure Date:                                                                                                    |          |
|                         | Number of SARS related deaths in past 24hrs:                                                                                                    |          |
|                         | From the above your category today is:                                                                                                    |          |
|                         | Classifications<br>0 = Facility has no known cases of SARS.                                                                                                    |          |
| SARS<br>classifications | <ul> <li>1 = SARS cases in facility AND no unprotected SARS exposure (staff or patients).</li> <li>2 = Any unprotected SARS exposure within the last 10 days with or without transmission to staff or patients.</li> <li>3 = Unprotected SARS exposure with transmission to healthcare workers and/or patients, with further transmission from infected healthcare workers or patients to others within the hospital.</li> </ul>                                                                                                    |          |
|                         | Cancel Submit to Update Sars Situation                                                                                                    | <b>_</b> |

cla

\*The data entered above is fictitious\*

- Your 'Hospital Name' will appear in a drop down box. If your hospital has multiple sites, each site will be listed, and the form must be completed for each site.
- 'Name & Title of Authorized individual' is a text box (type the name of the person responsible for . declaring your SARS classification)
- '24/7 Phone # of Authority' is a text box (type the contact information of the person listed above)
- 'Probable SARS cases', 'Suspect SARS cases' and 'Persons Under Investigation' are drop down boxes - 'point and click' on the down arrow under 'Vented' and 'NonVented' and a numeric range will appear, then 'point and click' on the correct number
- 'Last Known SARS Unprotected Exposure Date' Click on the calendar icon beside the text box and then select the relevant date
  - If your hospital has never had an unprotected exposure this field should be left blank 0
- 'Number of SARS related deaths in past 24 hours' is a drop down box 'point and click' on the down arrow and a numeric range will appear, then 'point and click' on the correct number
- 'From the above your category today is' is a drop down box with a 0 to 3 range. Select your SARS category based on the information your provided and the category classifications shown.
- Once all boxes are completed, click on 'Submit to Update SARS Situation' and the report is sent to the appropriate recipient(s). Reports can also be run based on the data submitted (see pages 4-6)

| 🚰 Ontario CritiCall - Mici                    | rosoft Internet Explorer provideo                                                                                      | d by Hamilton Health Scie                                                                                 | nces                                                                                                 | ĺ                                                                                           | _ 8 ×   |   |              |
|-----------------------------------------------|----------------------------------------------------------------------------------------------------|----------------------------------------------------------------------------------------------------|----------------------------------------------------------------------------------------------------|---------------------------------------------------------------------------------------------|---------|---|--------------|
| <u>File E</u> dit <u>V</u> iew F <u>a</u> vor | rites <u>T</u> ools <u>H</u> elp                                                                                       |                                                                                                    |                                                                                                    |                                                                                             | -       |   |              |
| 🗢 Back 🔹 🔿 🗸 🔯                                | ) 🚮 🛛 🔕 Search 🛛 🙀 Favorites                                                                                           | 🛞 Media 🛛 🚳 🖓 🗸                                                                                           | w - E                                                                                                |                                                                                             |         |   |              |
| Address 🙆 http://www.te                       | est.criticall.com:443/secure/scripts/mg                                                                                | wns30.dll?MGWLPN=HAMILT                                                                                   | ON&RCODE=*~CCHTML("TORONT                                                                            | O","INFOUP▼ 🔗 Go                                                                            | Links » |   |              |
| CritiCall                                     | Niday Perinatal Database<br>Public Health Surveillance<br>Georgian CACC<br>Messages<br>Mississauga CACC<br>Ottawa CACC | Cambridge CACC<br>Critical Care Admits<br>Hamilton CACC<br>London CACC<br>Northeast CACC<br>Ont Perinatal | Emergency Status<br>Critical Care Discharges<br>CCU Census<br>Manager<br>Oncall<br>Toronto Perinatal | Definitions<br>MOH SARS Update<br>ICU Census<br>Med/Surg/Spec<br>Oshawa CACC<br>Quinte CACC | e       |   | T<br>c       |
| ito 💌                                         | Thunder Bay CACC                                                                                                    | Toronto CACC                                                                                              | Wallaceburg CACC                                                                                     | SARS Daily Categ                                                                            | ories   | 4 | h            |
| Information from Crit                         | Consideration Audit Too                                                                                                | I Changes Guide - July (                                                                                  | 2002 🔽 <u>Go!</u>                                                                                    |                                                                                             |         |   | fa<br>S<br>C |
| Document created b                            | y, shelley Moheta on, 20 Sep                                                                                           | Modify                                                                                                    |                                                                                                    |                                                                                             |         |   |              |
| Regional Information<br>Document Created B    | y: Shelley Moneta on: 22 Mar                                                                                           | 2002 at 12:10.25                                                                                          |                                                                                                    |                                                                                             |         |   |              |
|                                               |                                                                                                    | <u>Modify</u>                                                                                             |                                                                                                    |                                                                                             |         |   |              |
| 4                                             |                                                                                                    |                                                                                                    |                                                                                                    |                                                                                             |         |   |              |
| ē                                             |                                                                                                    |                                                                                                    |                                                                                                    | 🌍 Internet                                                                                  |         |   |              |

To view SARS categories of healthcare facilities, click on SARS Daily Categories

| Elle       Edit       Yiew       Pavorites       Ioo            → Back • → · ②       ②       △       △            Address          ← http://www.test.criticall.orget            -SARS Daily Level             • Please note that the numbe             -SARS Classification I          SARS Level [3]          Region       Cit         Toronto       No         SARS Level [2]          Region       Cit         Central East Region       Cit | ols Help<br>Q Search 💽 Favorites (@M<br>com:443/secure/scripts/mgwns30 | edia 🎯 🖏 - 🍠 👿 - 🖃                                 |                                     |                     |           | -      |
|----------------------------------------------------------------------------------------------------|------------------------------------------------------------------------|----------------------------------------------------|-------------------------------------|---------------------|-----------|--------|
|                                                                                                    | 😧 Search 🛛 🙀 Favorites 🏼 🌚 M<br>com: 443/secure/scripts/mgwns30        | edia 🧭 🗳 - 🎒 👿 - 🖻                                 |                                     |                     |           |        |
| Address http://www.test.critical.or<br>SARS Daily Level<br>* Please note that the number<br>SARS Classification I<br>SARS Level [3]<br>Region Citi<br>Central South Region Ha<br>SARS Level [1]<br>Region Citi<br>Central East Region Ne                                                                                                    | com:443/secure/scripts/mgwns30                                         |                                                    |                                     |                     |           |        |
| SARS Daily Level     Please note that the number     SARS Classification I     SARS Level [3]     Region Cit     Toronto No     SARS Level [2]     Region Cit     Central South Region Ha     SARS Level [1]     Region Cit     Central East Region Ne                                                                                                    |                                                                        | .dli?MGWLPN=HAMILTON&RCODE=*~CCREPORT23("          | PEEL", "ZZSARSLEVEL")&CCSEO=1504223 | 3                   | i∂Go I    | inks ' |
| SARS Daily Leve     Please note that the numbe     SARS Classification I     SARS Level [3]     Region Cit     Control No     SARS Level [2]     Region Cit     Central South Region Ha     SARS Level [1]     Region Cit     Central East Region Ne                                                                                                    |                                                                        |                                                    |                                     |                     | •         |        |
| * Please note that the numbe<br>-SARS Classification I<br>SARS Level [3]<br>Region Cit<br>Toronto No<br>SARS Level [2]<br>Region Cit<br>Central South Region Ha<br>SARS Level [1]<br>Region Cit<br>Central East Region Ne                                                                                                    | el Report ——                                                           |                                                    |                                     |                     |           |        |
| * Please note that the numbe<br>- SARS Classification I<br>SARS Level [3]<br>Region Cit<br>Toronto No<br>SARS Level [2]<br>Region Cit<br>Central South Region Ha<br>SARS Level [1]<br>Region Cit<br>Central East Region Ne                                                                                                    |                                                                        |                                                    |                                     |                     |           |        |
| * Please note that the numbe<br>- SARS Classification I<br>SARS Level [3]<br>Region Cit<br>Toronto No<br>SARS Level [2]<br>Region Cit<br>Central South Region Ha<br>SARS Level [1]<br>Region Cit<br>Central East Region Ne                                                                                                    |                                                                        |                                                    |                                     | Friday, Ma          | y 30, 20  | 103    |
| * Please note that the numbe<br>- SARS Classification I<br>SARS Level [3]<br>Region Cit<br>Toronto No<br>SARS Level [2]<br>Region Cit<br>Central South Region Ha<br>SARS Level [1]<br>Region Cit<br>Central East Region Ne                                                                                                    |                                                                        |                                                    |                                     |                     | 11:32:    | 48     |
| - SARS Classification I<br>SARS Level [3]<br>Region Cit<br>Toronto No<br>SARS Level [2]<br>Region Cit<br>Central South Region Ha<br>SARS Level [1]<br>Region Cit<br>Central East Region Ne                                                                                                    | ers in this report reflect da                                          | aily inputs from Health Care Centres*              |                                     |                     |           |        |
| SARS Level [3] Region Cit Toronto No SARS Level [2] Region Cit Central South Region Ha SARS Level [1] Region Cit Central East Region Ne                                                                                                    | by Level                                                               |                                                    |                                     |                     |           |        |
| Region     Cit       Toronto     No       SARS Level [2]     Cit       Central South Region     Ha       SARS Level [1]     Region       Region     Cit       Central East Region     Ne                                                                                                    |                                                                        |                                                    |                                     |                     |           |        |
| SARS Level [2]<br>Region Cit<br>Central South Region Ha<br>SARS Level [1]<br>Region Cit<br>Central East Region Ne                                                                                                    | <u>ty</u> .                                                            | Hospital and Site                                  | Updated Date & Time                 | Approved Date & Til | <u>me</u> | -      |
| SARS Level [2]<br><u>Region</u><br>Central South Region<br>Ha<br>SARS Level [1]<br><u>Region</u><br>Central East Region<br>Ne                                                                                                    | ortnyork                                                               | S&WCHSC SUNNYBROOK                                 | May 29, 2003 16:22:56               | May 30, 2003 10:00  | 1:46      |        |
| Region     Cit       Central South Region     Ha       SARS Level [1]       Region     Cit       Central East Region     Ne                                                                                                    |                                                                        |                                                    |                                     |                     |           |        |
| Central South Region Ha<br>SARS Level [1]<br>Region <u>Cit</u><br>Central East Region Ne                                                                                                    | ty                                                                     | Hospital and Site                                  | Updated Date & Time                 | Approved Date & Tir | me        |        |
| SARS Level [1]<br><u>Region Cit</u><br>Central East Region Ne                                                                                                    | amilton                                                                | Henderson                                          | May 29, 2003 09:38:16               | May 29, 2003 10:01  | 1:11      |        |
| Region <u>Cit</u><br>Central East Region Ne                                                                                                    |                                                                        |                                                    |                                     |                     |           |        |
| Central East Region Ne                                                                                                    | <u>ty</u>                                                              | Hospital and Site                                  | Updated Date & Time                 | Approved Date & Ti  | me        |        |
| 4                                                                                                    | ewmarket                                                               | South Lake Regional HC                             | May 28, 2003 14:56:25               | •                   |           |        |
| SARS Level [0]                                                                                                    |                                                                        |                                                    |                                     |                     |           |        |
| Region Cit                                                                                                    | tv                                                                     | Hospital and Site                                  | Updated Date & Time                 | Approved Date & Tir | me        |        |
| Central South Region Ha                                                                                                    | amilton                                                                | McMaster                                           | May 28, 2003 15:14:10               | May 29, 2003 09:49  | 9:42      |        |
| Central South Region Ha                                                                                                    | amilton                                                                | St.Joseph's                                        | May 30, 2003 09:53:29               | May 30, 2003 10:01  | 1:02      |        |
| Not Reported                                                                                                    |                                                                        |                                                    |                                     |                     |           |        |
| Region Cit                                                                                                    | <u>tv</u>                                                              | Hospital and Site                                  |                                     |                     |           |        |
| Toronto Wi                                                                                                    | eston                                                                  | HRRH - Church Site                                 |                                     |                     |           |        |
| Toronto Do                                                                                                    | ownsview                                                               | HRRH - Finch Site                                  |                                     |                     |           |        |
| Toronto To                                                                                                    | pronto                                                                 | Hospital for Sick Children<br>Meurt Singi Uggritel |                                     |                     |           |        |
| Toronto 10                                                                                                    | arth York                                                              | Mount Sinai Huspitai<br>North York Coporal         |                                     |                     |           |        |
| Toronto Nu                                                                                                    | arborough                                                              | RVHS_Contonary                                     |                                     |                     |           |        |
| Toronto To                                                                                                    | ronto                                                                  | S&WCHSC Women's College                            |                                     |                     |           |        |
| Toronto To                                                                                                    | pronto                                                                 | St. Michael's Hospital                             |                                     |                     |           |        |
| Toronto To                                                                                                    | pronto                                                                 | St.Joseph's Health Centre                          |                                     |                     |           |        |
| Toronto Sc                                                                                                    | arborough                                                              | TSH - General Division                             |                                     |                     |           |        |
| Toronto Sc                                                                                                    | arborough                                                              | TSH - Grace Division                               |                                     |                     |           |        |
| Terente Te                                                                                                    | vente                                                                  | Toronto East Conoral                               |                                     |                     |           | _      |

\*The data above is fictitious\*

\*All reports generated are based on data entered into the Bed Registry\*

A

B

- This screen will appear once you have clicked on 'SARS Daily Categories'. The <u>scre</u>en lists SARS categories of area hospitals.
- The information shown is based on data submitted on the 'MOH SARS Update' from the hospitals indicated.
- Information entered by hospitals is shown in real time. The Ministry of Health will approve Hospital SARS levels through an authorization utility provided to them.
- When the MOH has approved the Hospital SARS Level, the approval date and time will be displayed.
- Hospitals that have not updated their status for the current date will be displayed in purple
- text. The colour difference used to differentiate hospitals that have yet to report for the day. (See arrow A).
  - After 72 hours, hospitals that have not updated their status will be shown as "Not Reported" (see arrow B).

\*\*For the purposes of this demonstration, the community of Toronto will be used (under Toronto)\*\*

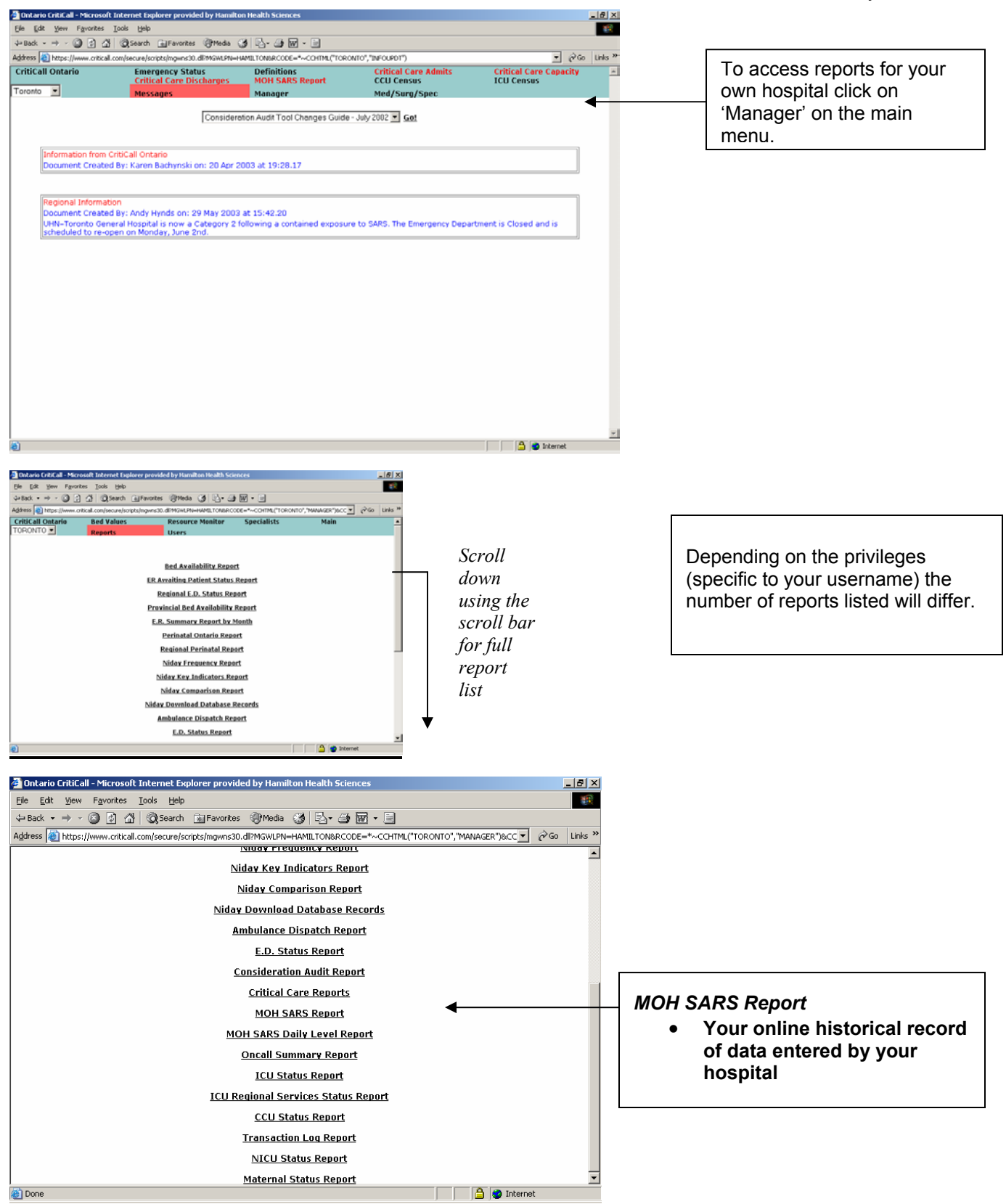

\*\*For the purposes of this demonstration, the community of Toronto will be used (under Toronto)\*\*